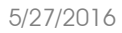

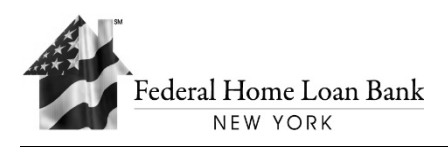

ID: AHP/APP-110

## **2016 AHP OFFERING**

# AFFORDABLE HOUSING PROGRAM

## APPLICATION FORM TECHNICAL INSTRUCTIONS GUIDE

All applications to the competitive 2016 AHP Offering must be delivered to the Federal Home Loan Bank of New York ("Bank") no later than **5:00 PM on Friday, July 8, 2016 Either** in a zip file transmitted via the Bank's Secured File Transfer Protocol ("SFTP") **Or** saved on a USB Flash Drive, which is be mailed to:

> Affordable Housing Program c/o Federal Home Loan Bank of New York 101 Park Avenue – 5<sup>th</sup> Floor New York, NY 10178-0599

Additional inquiries should be directed to: Phone: (212) 441-6850 Fax: (212) 949-0652 www.fhlbny.com E-mail: ahp@fhlbny.com

### **Table of Contents**

| 1. Technical Overview                        |
|----------------------------------------------|
| 2. Starting an Application                   |
| 2.1 Application Type Selection 2             |
| 3. Navigation                                |
| 3.1 Table of Contents                        |
| 3.2 Section Headers & Application Header 3   |
| 4. Filling Out the Application               |
| 4.1 Input Fields                             |
| 4.1.1 Free-Form vs. Drop-Down Input Fields 4 |
| 4.2 Read-Only Fields                         |
| 4.3 Conditional Read-Only Fields             |
| 5. Data Validation & Warning Messages        |
| 5.1 Hard Validation                          |
| 5.2 Soft Validation                          |
| 5.2.1 Soft Validation and Related Fields7    |
| 5.3 Error Indicators in Table of Contents    |
| 5.4 Eligibility Warnings                     |
| 6. Application Progress                      |
| 6.1 Overall Progress Indicator               |
| 6.2 Section Progress Indicators              |
| 7. Saving the Application                    |
| 8. Printing the Application                  |

#### 1. Technical Overview

The AHP Application Form is a customized Microsoft Excel 2007 workbook which is designed to capture data required for both Rental and Owner-Occupied AHP application submissions. As with any Excel 2007 Workbook (.xlsx file type), it is required that the user has a copy of Microsoft Excel 2007 (or later) installed on their machine in order to open, complete and save the AHP Application. *Please note that the file must have "eForm" in the name and have an xlsx file type*.

While the application contains several features to ease navigation and guide the user through the application process, the document does not contain any special macros or scripting which require any special permissions on your machine. As with any Excel document, the AHP Application can be opened by simply double clicking on the file once it has been downloaded to your machine or opening the document from the file-open menu.

#### 2. Starting an Application

Upon first entry into the application, you will be presented with a landing screen which allows you to select the type of AHP Application that you would like to complete. Additionally, the landing screen will display a series of hyperlinks in the "Additional Resources" section which may be useful to view various documents and web pages related to the Affordable Housing Program and/or the AHP Application.

#### 2.1 Application Type Selection

Once you are ready to start an AHP Application, you must first select the type of application you would like to complete and then click the "Start Application" button:

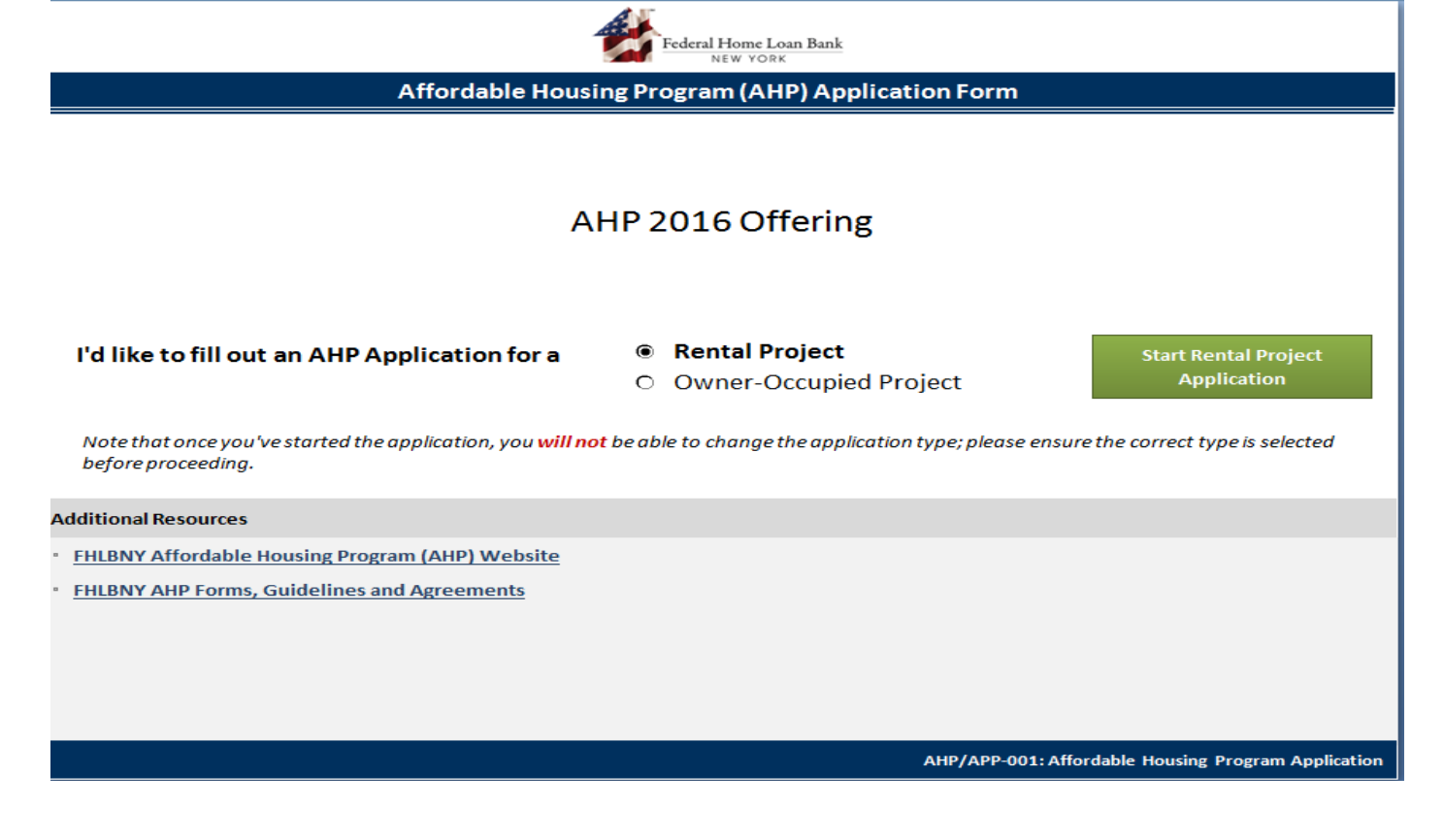

Note that once you have clicked the "Start Application" button, you will be taken directly to the selected application type and <u>will not</u> be able to return to the landing screen. If you've selected the wrong application type, you will need to close out of the document *(without saving it)* and reopen the document <u>or</u> download another copy of the document to your machine.

#### 3. Navigation

The application utilizes hyperlinks throughout the document in order to simplify the navigation between various application sections. While simply scrolling up or down through the application will function as expected, the hyperlinks can assist in "jumping" to targeted sections of the application more efficiently. Hyperlinks are generally displayed as <u>underlined and bolded blue</u> <u>text</u> for easy identification, though they can also be displayed as bolded white text in section headers.

#### 3.1 Table of Contents

The Application Table of Contents displays a list of all sections (*field groups*) specific to the AHP Application type selected. In addition to displaying each application section name, the table of contents also contains several user-feedback and efficiency features to both ease navigation and provide real-time feedback of progress, error messages and warnings as you work your way through the application (*covered in more detail later in this guide*).

Each title in the table of contents will also serve as a hyperlink to the section within the document. To jump to a specific section, simply click the section name and you will be automatically directed to the first available input field in that section.

| Ар | plication Table of Contents  |            |           |    |                                    |             |
|----|------------------------------|------------|-----------|----|------------------------------------|-------------|
| Ap | plication Section            | Progre     | <b>SS</b> | Ар | plication Section                  | Progress    |
| 1  | Project Location             | Hyperlinks | ; to      | 8  | Subsidy Request                    | Not Started |
| 2  | FHLB-NY Member               | Section    | 5         | 9  | Income Eligibility Guidelines      | Not Started |
| 3  | Primary Sponsor              | Not St     | arted     | 10 | Proposed Use of AHP Subsidy        | Not Started |
| 4  | <u>Consultant</u>            | Option     | nal 🖌     | 11 | Eligibility Threshold Requirements | Not Started |
| 5  | <u>Developer</u>             | Not St     | arted     | 12 | Scoring Criteria                   | Not Started |
| 6  | Project Type                 | Not St     | arted     | 13 | Employment                         | Optional 🖋  |
| 7  | Total Units & Classification | Not Sta    | arted     | 14 | Interest In Project                | Not Started |

#### 3.2 Section Headers & Application Header

Jumping back to the top of the application (table of contents) can be accomplished from anywhere in the application by either clicking on the FHLBNY Logo in the top-left corner or clicking the "Back to Top" link in the top-right corner of all section headers:

| Federal Home Loan Bank<br>NEW YORK        |                              | AHP 2016 Offering<br>AHP/APP-001: AHP Application |
|-------------------------------------------|------------------------------|---------------------------------------------------|
| FHLBNY Apartments                         | % Complete (Required Fields) | Rental Project                                    |
| Federal Home Loan Bank of New York Member |                              | Back to Top ^                                     |
| Status: Not Started                       |                              |                                                   |

#### 4. Filling Out the Application

Once the application type (Rental vs. Owner-Occupied) has been selected from the landing page, you can begin filling out the application. As illustrated in the table of contents, the AHP Application is divided into several groups (sections) which contain fields related to that group. Within each section are input fields --which can be populated as you progress through the document -- and read-only fields -- which will display useful information such as totals, subtotals, counts and percentages based upon the data you have entered so far.

#### 4.1 Input Fields

Input Fields are those which can be edited and populated as you work through the application. All input fields are displayed with a yellow background for easy identification:

| Project Type                                                 | Back to Top <b>^</b> |
|--------------------------------------------------------------|----------------------|
| Status: Not Started                                          |                      |
| Are the following Property Types applicable to this project? |                      |
| Single-Family                                                | 0                    |
| Multi-Family                                                 | 0                    |
| Revenue Generating Non-Residential Space                     | Q                    |
| Permanent Rental                                             |                      |

Several of the input fields throughout the application are required, and thus will require a value in order for the application to be considered complete. All required fields are denoted with a small, yellow exclamation point icon (<sup>1</sup>) just to the right of the input box, which will automatically change to a green checkmark (<sup>2</sup>) once a valid value has been entered. If no exclamation icon is present, the field is considered optional and does not need to be populated in order to complete the application. Note that a field's required vs. not required status may change as the application is populated with data -- these are known as conditionally required fields.

#### 4.1.1 Free-Form vs. Drop-Down Input Fields

Input fields can either be free-form input boxes (into which you can type a value) or drop-down boxes (which display a list of acceptable values that can be selected). For example, most Yes/No questions are presented as a dropdown from which the user must select either "Yes" or "No":

| Are the following Property Types applicable to this project? |        |
|--------------------------------------------------------------|--------|
| Single-Family                                                | - Th   |
| Multi-Family                                                 | Yes No |

A dropdown field will always display a down-arrow button just to the right of the field which, when clicked, will display a list of acceptable values that can be selected. Conversely, a freeform field will not show an arrow and must be populated by simply typing in a value.

#### 4.2 Read-Only Fields

Read-only fields are those which cannot be modified by the user and are presented on-screen for informational purposes only. These are commonly used to show subtotals, totals and percentage calculations to assist the user in completing the application and are always displayed with a white background as follows:

| Uses                              | Amount from AHP    |
|-----------------------------------|--------------------|
| Purchase Price                    | \$<br>400,000.00 🥥 |
| Rehabilitation/Construction Costs | \$<br>40,000.00 🥥  |
| Developer's Retention             | \$<br>10,000.00 🥥  |
| Soft Costs                        | \$<br>50,000.00 🥥  |
| Total Proposed Use of AHP Subsidy | \$<br>500,000.00 🥥 |

#### 4.3 Conditional Read-Only Fields

Certain fields within the application can switch between read-only and input fields depending on the values entered into related fields within the application. If a conditional read-only field is currently read-only (not editable), it will be displayed with a grey background and stripes as follows:

| Gransitional Housing for minimum of six (6) months                              | 0 |
|---------------------------------------------------------------------------------|---|
| If yes, please specify average occupancy period in months (Enter Numeric Value) | J |

However, if a condition is met which "unlocks" the field and thus makes it editable, the field will be automatically re-formatted with the standard yellow background signifying that it is ready for input:

| Transitional Housing for minimum of six (6) months                              | Yes | 0 |
|---------------------------------------------------------------------------------|-----|---|
| If yes, please specify average occupancy period in months (Enter Numeric Value) |     | 0 |

Note that the field illustrated above has also become a required field once it was unlocked. As mentioned in section 4.1 above, this field is an example of how fields can become conditionally required as a result of other values entered within the application.

#### 5. Data Validation & Warning Messages

The application is designed to provide instant feedback on the validity of data as it is entered into the application. This validation is presented through status icons, error popup messages, in-line error messages, warning messages or any combination therein when invalid data is entered into a field.

All input fields -- required or optional -- will display a green checkmark icon (②) once a valid value has been entered:

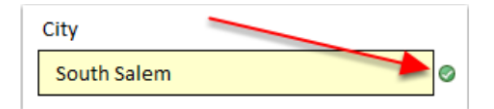

Conversely, if an invalid value is entered into the field, a red x icon (<sup>(Q)</sup>) will be displayed:

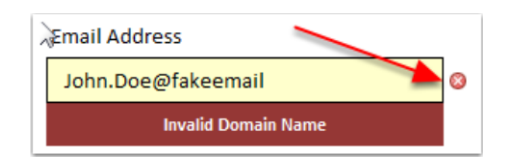

In some cases, an error message will be displayed just below the affected field (as illustrated above). Some fields, however, will simply display the red x icon without an associated error message.

#### 5.1 Hard Validation

Hard validation is used to prohibit invalid data from being saved into a field within the application. For example, if a field requires a numerical value and a text value is entered, the application will respond with an error message that forces the user to either change the value or undo the entry:

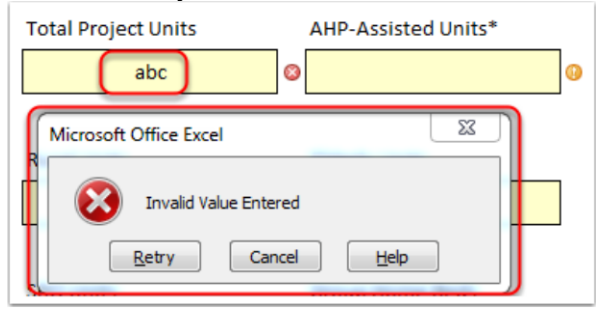

In some cases, error messages are tailored to the specific field to better explain *why* the value entered is invalid -- for example:

| Subsidy Request                                                                                                    | Back to                     | rop ^ |
|----------------------------------------------------------------------------------------------------|-----------------------------|-------|
| Status: Data Error(s)                                                                                                    |                             |       |
| Please Complete Section 1 (Direct Subsidy Request) OR Section 2 (Subsidized Ad                                            | vance)                      |       |
| <u>1 - Direct Subsidy Request</u>                                                                                         |                             |       |
| AHP Subsidy Requested                                                                                                    | 0                           |       |
| Note that Total Subsidy Request must not exceed \$3,001,780 and Subsidy per AHP-Assisted Unit must<br>not exceed \$30,000 | Subsidy per Unit > \$30,000 |       |
| Microsoft Office Excel                                                                                                    | ×                           |       |
| 2 - Subsidized<br>Advance Requested must be greater than 0 and less (or equal to) than the Subsidy Ca                     | ap                          |       |
| Rate (% per A                                                                                                    |                             |       |
| Maturity (Years) Maturity (Years)                                                                                         |                             |       |
| Amortization (Years) Amortization (Years)                                                                                 |                             |       |

#### 5.2 Soft Validation

Soft validation is used when a value entered is *technically* correct -- i.e. it's a number and a number was requested -- but the value is not valid based upon other entries made within the application. For example, if the user specifies that there are 100 Total Project Units and also specifies that there are 101 AHP-Assisted Units, the data will be accepted (since 101 is a numeric value) but an error icon will be displayed on-screen:

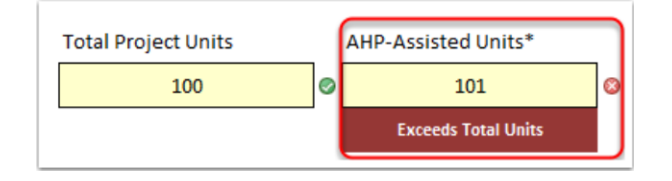

Note that an application will not be considered "complete" if <u>any</u> soft validation errors are present.

#### 5.2.1 Soft Validation and Related Fields

In some cases, values entered into one field may yield validation errors on related fields within the application. Meaning, a field's value may be valid at time of entry, but may later become invalid as a result of data entered into a related field within the application. For example:

1. The User enters a value of 100 into the AHP-Assisted Units field

#### AHP-Assisted Units\*

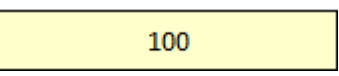

2. The User then specifies a Direct Subsidy Request of \$2,999,000, which is valid at time of entry

**1 - Direct Subsidy Request** 

| AHP Subsidy Requested                                                                                                    | \$<br>2,999,000.00 | 0 |
|----------------------------------------------------------------------------------------------------|--------------------|---|
| Note that Total Subsidy Request must not exceed \$3,001,780 and Subsidy per AHP-Assisted Unit must<br>not exceed \$30,000 |                    |   |

3. The User returns to the AHP-Assisted Units field and changes the value from 100 to 99

AHP-Assisted Units\*
99

 Even though the User <u>did not</u> change the Direct Subsidy Request amount, the field will now reflect a validation error since the subsidy-per-unit amount is in excess of the \$30,000 limit

| <u>1 - Direct Subsidy Request</u>                                                                                         |    |                            |   |
|----------------------------------------------------------------------------------------------------|----|----------------------------|---|
| AHP Subsidy Requested                                                                                                    | \$ | 2,999,000.00               | 8 |
| Note that Total Subsidy Request must not exceed \$3,001,780 and Subsidy per AHP-Assisted Unit must<br>not exceed \$30,000 | S  | ubsidy per Unit > \$30,000 |   |
|                                                                                                    |    |                            |   |

. .. .....

As illustrated above, a field's value may become invalid as a result of data entered into a related field within the application. In some cases, the user may not be immediately aware that a validation error has been generated. As such, it's important to check that all validation errors have been addressed prior to submission.

#### **5.3 Error Indicators in Table of Contents**

In the event that any field-level errors are present within the application, an overall status of "Data Error(s)" will be displayed in the appropriate section(s) within the table of contents. For example, if one (or more) field-level data validation errors exist in the Project Location and Primary Sponsor sections of the application, the table of contents will indicate those error conditions as follows:

| A Application Table of Contents |                 |
|---------------------------------|-----------------|
| Application Section             | Progress        |
| 1 Project Location              | Data Error(s) 🗙 |
| 2 FHLB-NY Member                | Not Started     |
| 3 Primary Sponsor               | Data Error(s) 🗙 |

If any errors exist within the application, the table of contents can be very useful in pinpointing exactly where those errors exist, and allowing the user to "jump to" the relevant section by simply clicking the section name hyperlink within the table.

#### 5.4 Eligibility Warnings

Eligibility warnings are displayed on-screen for informational-only purposes to let the user know that the application -- as currently filled out -- does not meet AHP eligibility requirements. These warning messages <u>will not</u> prevent the user from completing the application, and are displayed solely for informational purposes. Warnings are shown at three levels within the application:

1. Directly above the affected field:

| Minimum Project Eligibility Threshold Requirements                                                            |        |   |   |  |  |  |
|----------------------------------------------------------------------------------------------------|--------|---|---|--|--|--|
| Status: 25% Done                                                                                              |        |   | _ |  |  |  |
| 1 - Project Type         Responses In This Section Do Not Meet AHP Eligibility Requirements                   |        |   |   |  |  |  |
|                                                                                                    |        | _ |   |  |  |  |
| (a) The Project involves the acquisition, construction or rehabilitation of housing units (as indicated below | w): No |   |   |  |  |  |
| Acquisition of Housing Units                                                                                  | No     | e | 0 |  |  |  |
| Construction of Housing Units                                                                                 | No     | ( | 0 |  |  |  |
| Rehabilitation of Housing Units                                                                               | No     | ( | Ø |  |  |  |
|                                                                                                    |        |   |   |  |  |  |

2. Within the table of contents as a yellow flag icon:

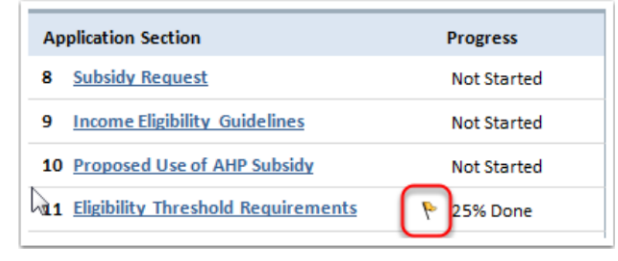

3. As a banner at the top of the application:

| Federal Home Loan Bank<br>NEW YORK AHP/APP-001: AHP Application                               |             |                                       |                |  |  |  |
|-----------------------------------------------------------------------------------------------|-------------|---------------------------------------|----------------|--|--|--|
| Project/Program Name Not Yet Specified                                                        | % Complete  | (Required Fields) 5%                  | Rental Project |  |  |  |
| P 1 Warning(s) In Application; Please Review and Address Issues As Necessary                  |             |                                       |                |  |  |  |
| Field Symbol Legend          Required       Valid Entry         Application Table of Contents | 2           | Invalid Entry 🛛                       | Entry Required |  |  |  |
| Application Section                                                                           | Progress    | Application Section                   | Progress       |  |  |  |
| 1 Project Location                                                                            | Not Started | 8 Subsidy Request                     | Not Started    |  |  |  |
| 2 FHLBNY Member                                                                               | Not Started | 9 Income Eligibility Guidelines       | Not Started    |  |  |  |
| 3 Primary Sponsor                                                                             | Not Started | 10 Proposed Use of AHP Subsidy        | Not Started    |  |  |  |
| 4 <u>Consultant</u>                                                                           | Optional 🖌  | 11 Eligibility Threshold Requirements | 隆 25% Done     |  |  |  |
| 5 <u>Developer</u>                                                                            | Not Started | 12 Scoring Criteria                   | Not Started    |  |  |  |
| 6 Project Type                                                                                | Not Started | 13 Employment                         | Optional 🖌     |  |  |  |
| 7 Total Units & Classification                                                                | Not Started | 14 Interest In Project                | Not Started    |  |  |  |

The three-tiered warning message framework can be utilized to identify exactly where the ineligibility condition exists within the application ineligible.

#### 6. Application Progress

Application progress is <u>automatically</u> tracked and refreshed in real-time as data is being entered into the application. At the highest level, an application will be considered "complete" once <u>all</u> required fields have been populated with valid data and all fields (required or optional) have no data validation errors. Application progress is tracked and displayed at both the overall application level <u>and</u> the application section level.

#### 6.1 Overall Progress Indicator

The overall application-level progress indicator is always visible in the application header:

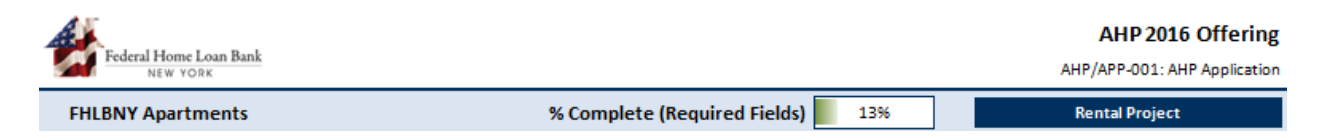

#### 6.2 Section Progress Indicators

Application progress is also tracked and displayed at the application section level. The progress of each section is displayed in both the table of contents:

| Application Table of Contents |            |  |  |
|-------------------------------|------------|--|--|
| Application Section           | Progress   |  |  |
| 1 Project Location            | 25% Done   |  |  |
| 2 FHLB-NY Member              | 20% Done   |  |  |
| 3 Primary Sponsor             | Complete 🖋 |  |  |

#### And in each section's header:

| Project Location                   |           |          | Back to Top ^              |
|------------------------------------|-----------|----------|----------------------------|
| Status: 25% Done                   |           |          |                            |
| Name of Project/Program Requesting | AHP Funds |          | 36 More Characters Allowed |
| My AHP Project                     |           |          | Ø                          |
| Site or Building Street Address    |           | Addi     | tional Street Address      |
| 1 Main Street                      |           | Ø        |                            |
| City                               | State     | 7in Codo | Conclic Tract (VVVV VV)    |

#### 7. Saving the Application

As with any Microsoft Excel 2007 Document, the application can be saved at <u>any time</u> by simply clicking the Save button in Excel or by clicking the Office Button (*top-left corner of your Excel window*) and clicking "Save."

#### 8. Printing the Application

As with any Microsoft Excel 2007 Document, the application (if desired) can be printed at <u>any</u> <u>time</u> by simply clicking the Print button. Note that the document will automatically re-format itself for optimal display on paper during the printing process.